## NAVER WORKS 네이버웍스 첫 사용자를 위한 가이드

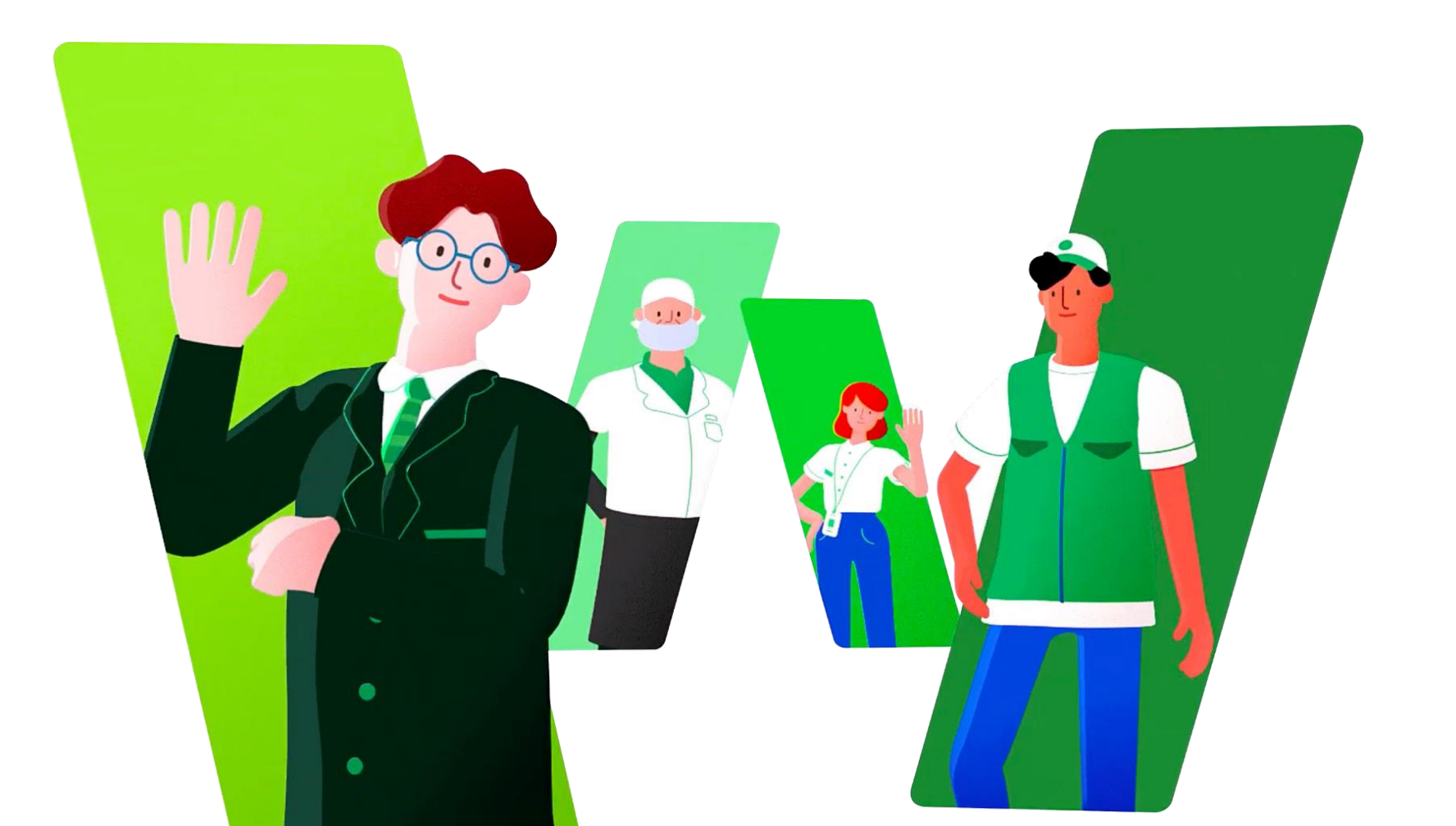

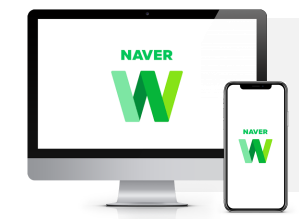

네이버웍스는 PC Web/App, Mobile App을 제공하고 있어 어느 기기에서나 편리한 사용이 가능합니다. 원활한 가이드 숙지를 위해 네이버웍스 PC App, Mobile App을 설치해주세요!

PC 앱 설치하기

PC앱에서만 네이버웍스 화상회의 기능을 사용할 수 있습니다. 네이버웍스를 100% 활용하기 위해 꼭 PC앱을 설치해주세요!

모바일 앱 설치하기

언제 어디서나 모바일 앱으로 업무를 간편하게 처리할 수 있습니다. 효율적인 업무 환경을 위해 모바일 앱을 설치해주세요!

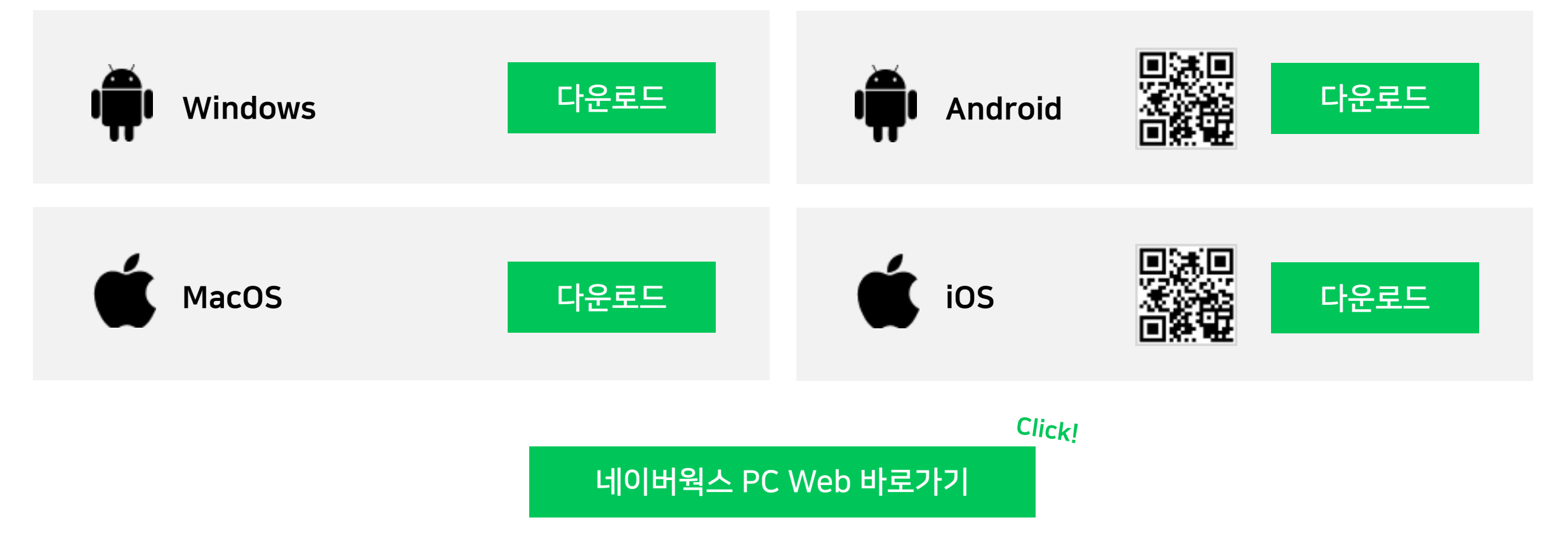

![](_page_2_Picture_0.jpeg)

각 기능 아이콘을 클릭해 사용 가이드를 확인해보세요!

![](_page_2_Picture_2.jpeg)

![](_page_2_Picture_3.jpeg)

![](_page_2_Picture_4.jpeg)

- 일반 메시지방
- 그룹 메시지방

![](_page_2_Figure_7.jpeg)

## 2. 메일 잘 활용하기

- 메일 작성
- 메일 확인 및 관리

![](_page_2_Figure_11.jpeg)

![](_page_2_Picture_12.jpeg)

## 4. 드라이브, 게시판 활용하기

- 드라이브
- 게시판

![](_page_2_Picture_16.jpeg)

#### 전체 목차로 돌아가기

## 1. <mark>메신저</mark> 100% 활용하기

![](_page_3_Picture_2.jpeg)

![](_page_3_Figure_3.jpeg)

일반 메시지방

- <u>일반 메시지방 생성하기 (PC App)</u>
- <u>메신저의 다양한 기능 활용하기</u>

### 그룹 메시지방

- <u>그룹 메시지방 생성하기 (PC App)</u>
- 일반 메시지방을 그룹으로 전환하기
- <u>그룹 메시지방 생성하기 (Mobile)</u>
- <u>그룹 메시지방으로 업무 관리하기</u>

![](_page_4_Picture_0.jpeg)

#### 일반 메시지방은 누구나 초대하여 대화할 수 있는 메시지방입니다. 1:1 또는 단체 대화가 가능하며, 자유롭게 초대 및 탈퇴가 가능합니다.

![](_page_4_Figure_2.jpeg)

## 그룹 메시지방

그룹 메시지방은 그룹 단위의 협업이 필요한 경우 사용합니다. 노트, 일정, 할 일, 폴더 기능을 그룹 단위로 함께 사용할 수 있습니다.

#### 그룹 메시지방은 메시지방 목록에서 보이는 메시지방 대표 사진 오른쪽 하단에 🙁 아이콘이 표시됩니다.

![](_page_4_Figure_6.jpeg)

## 📁 일반 메시지방 생성하기 (PC App)

![](_page_5_Figure_2.jpeg)

![](_page_5_Picture_3.jpeg)

![](_page_5_Picture_4.jpeg)

4 새롭게 생성된 대화방에서, 입력창에 내용을 입력한 후 Enter 키를 눌러 전송합니다.

> 텍스트 외에도 스티커나 파일, 사진, 동영상을 보낼 수 있습니다.

## 💴 메신저의 다양한 기능 활용하기 – 통역, 음성/화상통화

![](_page_6_Figure_2.jpeg)

![](_page_7_Picture_0.jpeg)

![](_page_7_Picture_1.jpeg)

![](_page_7_Picture_2.jpeg)

![](_page_7_Picture_3.jpeg)

![](_page_7_Picture_4.jpeg)

그룹은 부서 업무, TF 프로젝트 등 그룹 단위의 커뮤니케이션, 협업을 할 수 있는 구성원 그룹입니다. 그룹 메시지방에서는 그룹 단위로 메시지방, 노트, 일정, 할일, 폴더 등을 사용할 수 있습니다.

## 📁 일반 메시지방을 그룹으로 전환하기 (PC App)

#### 일반 메시지방

![](_page_8_Figure_3.jpeg)

 오른쪽 상단의 … 아이콘을 클릭합니다.
 '그룹 만들기'를 클릭하면 Web 버전 주소록의 팝업으로 연결됩니다.

그룹으로 만들 메시지방에서

3 그룹 멤버는 기존 일반 메시지방 인원과 동일하게 설정되어 있습니다. 그룹 정보, 사용할 기능 설정 후 '추가'를 클릭하면 기존 일반 메시지방이 그룹 메시지방으로 전환됩니다

![](_page_8_Picture_6.jpeg)

## 📴 그룹 메시지방 생성하기 (Mobile)

![](_page_9_Figure_2.jpeg)

메시지방 목록 오른쪽 하단의

아이콘을 클릭합니다.

1

A

![](_page_9_Picture_3.jpeg)

2 '그룹'을 클릭합니다.

![](_page_9_Figure_4.jpeg)

![](_page_9_Picture_5.jpeg)

## 📁 그룹 메시지방으로 업무 관리하기

![](_page_10_Figure_2.jpeg)

#### 를 노트

해당 그룹이 공유하는 게시판입니다.

- ✓ 게시글에는 텍스트뿐만 아니라
   사진, 동영상, 템플릿, 파일, URL 등을 첨부할 수 있습니다.
- ✓ 메시지로 공유하기 어려운 회의록이나
   공지사항을 작성하고 관리할 수 있습니다.

#### 31 일정

해당 그룹이 공유하는 일정입니다.

#### 🕑 할 일

해당 그룹이 공유하는 할 일입니다.

✓ 그룹 내 구성원에게 업무를 할당하고 관리할 수 있습니다.

#### 폴더

해당 그룹이 공유하는 드라이브입니다.

#### - 콘텐츠

사진/동영상, 파일, 링크 등 해당 그룹 내에서 오고간 콘텐츠를 모아볼 수 있습니다.

#### 전체 목차로 돌아가기

## 2. 메일 잘 활용하기

|                                                                                                   | é 🖻            | M 🖬 🖪 📥 🖉 🛱                                                          | 구성원 검색 Q 🕜 🕸 🙆     |
|---------------------------------------------------------------------------------------------------|----------------|----------------------------------------------------------------------|--------------------|
| 메일쓰기 메모쓰기                                                                                         | Q 검색어를 입력해주세요. | 상세 👻 전체메일 0 / 7 C                                                    |                    |
| <ul> <li>○ ☆ ③ </li> <li>○ 안읽음 중요 리마인드 받는사람</li> </ul>                                            | □ ▼ 읽음 삭제 스팸신고 | 답장         전체답장         전달         이동 ▼         리마인드 ▼         덕보기 ▼ | 필터 • 》             |
| ▲ 전체메일                                                                                            | 🗆 ★ 🖭 🎚 김정연    | 🔞 [받은메일함] 보고자료 < 🖉                                                   | 10. 17. 19:43      |
| 🖸 받은메일함                                                                                           | □ ☆ 2∨ 0 원덕희   | 🔞 [외부 협업] RE: [아랑 ENT<>Comm&Collabo] 인플루언서 마케팅 힘                     | 엽 제안 ♀ ☞ 9.2.12:02 |
| ✓ 보낸메일함                                                                                           | 🗆 🚖 🖙 홍영주      | 🔞 [받은메일함] RE: [Comm&Collabo] 일본 세일즈 담당자 소개드립니                        | 다. 약 없 9. 1. 18:13 |
| £, 수신확인                                                                                           | 🗆 🏠 🖂 🛯 박지훈    | 🔞 [마케팅 성과지표 공유] 22년 8월 이메일 마케팅 성과지표 공유으로                             | 9. 1. 16:42        |
| 임시보관함                                                                                             | 🗆 🏠 🕑 🛯 김정연    | (SENT) [마케팅 성과지표 공유] 22년 8월 마케팅 성과지표 공유 ♀ ∅                          | 9. 1. 16:04        |
|                                                                                                   | 🗆 🚖 🖂 김정연      | [메모함] 메일 발송 필요한 건으.@                                                 | 9. 1. 15:57        |
| ~ VIP                                                                                             | □ ☆ 🖭 🛛 김정연    | [보낸메일함] Re: [Comm&Collabo] FW 신제품 마케팅을 위한 인터뷰 저                      | 말으로 9.1.15:29      |
| + 중요연락처 지정하기                                                                                      | 🗆 🚖 🖂 🛚 김정연    | 대외비 [보낸메일함] ! 2023 상반기 마케팅 전략안 공유 🕁                                  | 9. 1. 14:58        |
| <ul> <li>└ 내 메일함</li> <li>+ ↓</li> <li>○ 마케팅 성과지표 공유</li> <li>○ 외부 협업</li> <li>○ 고객 소통</li> </ul> |                |                                                                      |                    |
| <ul> <li>◇ 스팸메일함</li> <li>⑪ 휴지통</li> <li>▷ 외부메일 가져오기</li> </ul>                                   |                |                                                                      |                    |
| 용량 541KB                                                                                          |                |                                                                      |                    |
|                                                                                                   |                |                                                                      |                    |
|                                                                                                   |                |                                                                      |                    |
|                                                                                                   |                |                                                                      |                    |

![](_page_11_Picture_3.jpeg)

| 김정연                                                           | 받은메일함 10월 17일 ★                                                  |
|---------------------------------------------------------------|------------------------------------------------------------------|
| 10         보고자료           0 검토 부탁드립니다                         | 0                                                                |
| 22년 8월 콘텐츠마케팅 성과…                                             |                                                                  |
| 원덕희<br>100 RE: [아랑 ENT<>Comm&C<br>8 먼저 협업 제안 감사합니다. 9월 6일     | 외부 협업 9월 2일 🌟<br>iollabo] <b>인플루언서 마케…</b><br>미팅 전에 참고하실 아랑 엔… 2 |
| [아랑] 2022 소속 크리에이터·                                           |                                                                  |
| <b>홍영주</b><br>@ RE: [Comm&Collabo] 일본<br>정연님, 소개 감사합니다.안녕하세요, | 받은미일황 9월 1일 ★<br>세일즈 담당자 소개드립…<br>처음 인사드립니다.Comm…                |
| 박지훈<br>(10) 22년 8월 이메일 마케팅 성고<br>8) 안녕하세요, 마케팅팀 박지훈입니다.       | 마케팅 성과… 9월 1일 🌟<br>하지표 공유<br>22년 8월 이메일 마케팅 주요…                  |
| 22년 8월 이메일마케팅 성과…                                             |                                                                  |
| 김정연<br>(SENT) 22년 8월 마케팅 성과지표<br>© 안녕하세요, 마케팅팀 김정연입니다.        | 마케팅 성과… 9월 1일 🚖<br>공유<br>22년 8월 콘텐츠 마케팅 주요…                      |
| X 22년 8월 성과지표.xlsx                                            |                                                                  |
| 김정연<br>메일 발송 필요한 건<br>메일 발신 필요 - 세일즈팀에 일본 세                   | 메모함 9월 1일 ★<br>일즈 담당자 소개 마무리                                     |
|                                                               |                                                                  |

### 메일 작성

- <u>메일 쓰기 메일 템플릿 활용, 번역</u>
- <u>메일 보내기 보안등급 설정, 발송 예약</u>

## 메일 확인 및 관리

- <u>메일 확인 메일 리마인드, 수신 확인, 회수</u>
- <u>메일 확인 메시지방 생성, 약속 초대, 할 일 생성</u>
- <u>메일 관리 자동 분류</u>

메일 쓰기 – 메일 템플릿 활용, 번역

반복적으로 작성해야 하는 메일은 템플릿으로 저장한 뒤 불러와 쉽고 빠르게 작성할 수 있습니다. 외국어 사용자에게 발신하는 메일은 파파고 AI 번역 기능을 활용해 편리하게 작성할 수 있습니다.

![](_page_12_Figure_2.jpeg)

## 💟 메일 보내기 – 보안등급 설정, 발송 예약

메일 쓰기 창에서 '보안등급'을 설정합니다.

1

2

3

중요한 정보가 포함된 메일에 **보안등급을 설정하여** 대외비나 기밀 정보를 더 안전하게 관리할 수 있습니다. 메일 예약 발송 기능으로 정해진 시간에 **메일이 발송되도록 예약할** 수 있습니다.

![](_page_13_Figure_2.jpeg)

'대외비' 또는 '기밀'을 선택한 경우 유효기간, 재전송 불가 여부를 설정할 수 있습니다.

'보내기' 버튼 아래에서 설정된 보안등급을 확인할 수 있습니다.

메일 보안등급 설정하기

![](_page_13_Figure_4.jpeg)

예약 임시저장 보내기 더보기 🗸 📥 메모 X 예약 받는사람 설정한 시간대의 예약시간을 기준으로 발송됩니다. 참조 예약시간 오늘 오후 (18:00) 제목 내일 오전 (09:00) 보안등급 다음 주(월) 오전 (2022. 11. 7. 09:00) ○ 직접설정 ▶ 파일첨부 브에서 첨부하거나, 파일을 끌어오세요. « < 2022.10 > » 시간대 = × 8 m 맑은 고딕  $T_{\times}$ 오늘부터 5년 ( 니다. 다운로드 기한이 습니다. 이후의 그룹 발송 시, 29 발송됩니다. 2022. 10. 31. 11시 00분 \$

기능 목차로 돌아가기

메일 발송 예약하기

## 🎽 메일 확인 – 메일 리마인드, 수신 확인, 회수

2

3

#### 메일 리마인드 알림 설정

메일 수신 확인 및 회수

![](_page_14_Figure_4.jpeg)

![](_page_14_Figure_5.jpeg)

목록에서 수신 여부와 읽은 시간을 확인합니다.

발송을 취소할 메일 오른쪽의 'x발송취소'를 클릭합니다.

2

3

메일 확인 – 메시지방 생성, 약속 초대, 할 일 생성

메일 읽기 창 안에서 관련 구성원과 바로 메시지방을 만들고, 캘린더 일정에 초대하고, 할 일을 생성할 수 있습니다.

![](_page_15_Figure_2.jpeg)

원문 보기

기한

내일

오늘

없음

다음 주

날짜 선택

**참조** 박지훈<marketing4@collabo.by-works.com>, James Davis<marketing5@ 외국어 메일 보기

✓ 첨부파일1개 (23KB) 모두 저장

![](_page_16_Figure_0.jpeg)

![](_page_16_Figure_1.jpeg)

![](_page_16_Picture_2.jpeg)

| < 메일 자동 분류                                                                                   | 구성원 검색                                              | <ul> <li>२</li> <li>२</li></ul> |
|----------------------------------------------------------------------------------------------|-----------------------------------------------------|----------------------------------------------------------------------------------------------------|
| 같은 메일에 여러 개의 자동 분류 규칙이 등록되면, <mark>분류 목록이</mark><br>분류 목록에서 각 항목을 마우스로 끌어 자동 분류 규칙 순서를<br>삭제 | <mark> 서 상단에 있는 규칙이 우선 적용됩니</mark> [<br>변경할 수 있습니다. | 다.<br>4<br>분류 추가                                                                                                    |
| 3<br>등록된 분류 항목 : <b>1/</b> 1000                                                              |                                                     | Q                                                                                                    |
| □ 분류 기준 ▼                                                                                    | 처리 방법                                               | 관리                                                                                                    |
| 메일 제목 : 성과지표<br>처부 파일이 있는 메일                                                                 | 메일함으로 이동 : 마케팅 성과지표 공유<br>읽음으로 표시                   | 수정   삭제                                                                                                    |

환경설정에서 자동 분류 규칙 관리하기

#### 메일함에서 자동 분류 규칙 추가하기

메일 관리 – 자동 분류

## 자동 분류 규칙으로 업무성격, 담당자별로 메일을 분리하여 메일함을 효율적으로 관리할 수 있습니다.

![](_page_16_Picture_6.jpeg)

#### 전체 목차로 돌아가기

## 3. 캘린더로 업무효율 높이기

|                                                                                                    |                                                                                             |                   |        | 9                           | 7       |                                      |                                |                                     |         |
|----------------------------------------------------------------------------------------------------|---------------------------------------------------------------------------------------------|-------------------|--------|-----------------------------|---------|--------------------------------------|--------------------------------|-------------------------------------|---------|
|                                                                                                    |                                                                                             |                   | Ľ      | P 🛛 31                      |         |                                      |                                | 구성원 검색                              | ) ھ 🛛 🤇 |
| 일정쓰기                                                                                                    | 설비 예약                                                                                       | Q, 사원, 부서, :      | 그룹 검색  |                             | 마케팅 🖸 🗆 | ) 하위조직 포함                            |                                |                                     |         |
| ~ 2022. 10                                                                                                    | 1년 < >                                                                                      | 10.23-10.29       | ( > 오늘 | <b>개인</b> 일간                | 주간 월간 목 | 독 2일 <b>▼ 구성원</b>                    | 일간 주간                          |                                     |         |
| 일 월 화 구<br>25 26 27 28                                                                                                    | 약 남 또<br>20 10 1                                                                            | 구성원               | 23 일   | 24 월                        | 25 화    | 26 수                                 | 27 목                           | 28 금                                | 29 토    |
| 2 3 4 5<br>9 10 11 12                                                                                                    | 6 7 8<br>13 14 15                                                                           |                   |        | 10:00~11:00 S 💄<br>마케팅 주간회의 |         | 10:00~12:00 😳 ♀<br>[외근] 강남 팝업<br>스토어 |                                | 14:00~15:00 🕃 💄<br>비즈니스센터 뭘<br>간 미팅 |         |
| 16         17         18         19           23         24         25         26           30         31         1         2 | 20         21         22           27         28         29           3         4         5 | <b>김정연</b><br>마케팅 |        |                             |         |                                      |                                |                                     |         |
| 🎎 마케팅                                                                                                    |                                                                                             |                   |        | 10:00~11:00 읍 💄<br>마케팀 주간회의 |         |                                      | 14:30~16:00 💄<br>파트너사 전략       | 14:00~15:00 🕃 💄<br>비즈니스센터 퀄         |         |
| <ul> <li>(1) 다른 조직 일종</li> <li>· 즐거찾기</li> <li>나 박지훈</li> <li>· 이저하</li> </ul>                                                | 영보기                                                                                         | <b>임정한</b><br>마게팅 |        |                             |         |                                      | 회의                             | 간 미팅                                |         |
| - <u>194</u>                                                                                                    |                                                                                             | 다.<br>박지훈<br>마케팅  |        | 10:00~11:00 S 💄<br>마케팅 주간회의 |         |                                      | 14:30~16:00 💄<br>파트너사 전락<br>회의 | 14:00~15:00 중 💄<br>비즈니스센터 퀄<br>간 미팅 |         |
| © NAVER Cloud Corp                                                                                                    | L.                                                                                          |                   |        |                             |         |                                      |                                |                                     |         |
| Timezone: Asia/Seoul                                                                                                    |                                                                                             |                   |        | 10:00~11:00 G 💄<br>마케팅 추간회의 |         |                                      | 14:30~16:00 불<br>파트너사 천략<br>히의 | 14:00~15:00 중 💄<br>비즈니스센터 퀄<br>가 미팅 |         |

![](_page_17_Figure_3.jpeg)

- <u>일정 쓰기 빈 시간 확인하기, 화상회의 만들기</u>
- <u>일정 관리 구성원 일정 보기, 캘린더 별로 확인하기</u>
- <u>일정 공유 구성원/타 부서와 일정 공유하기</u>

## 🛐 일정 쓰기 - 참석자/설비 빈 시간 확인하기, 화상회의 만들기

![](_page_18_Figure_2.jpeg)

캘린더 화면에서 좌측 상단에서

'일정쓰기' 버튼을 눌러 새 일정을 생성합니다.

![](_page_18_Figure_3.jpeg)

## 🛐 일정 관리 - 구성원 일정 보기, 캘린더 별로 확인하기

구성원 일정 보기

![](_page_19_Figure_3.jpeg)

#### 🕨 구성원 일정 보기

캘린더 상단의 '구성원 → 일간/주간' 버튼을 통해 2가지 방식으로 구성원의 일정을 볼 수 있습니다.

#### 2 타 조직 일정보기

2가지 방식으로 타 조직의 일정을 볼 수 있습니다.

- a. 상단 검색창을 통해 타 조직 검색
- b. 좌측 '다른 조직 일정보기' > 조직도 내에서 조직 선택

### 개인 일정 보기 (캘린더 별로 확인하기)

![](_page_19_Figure_11.jpeg)

**개인 일정 보기** 캘린더 상단의 '개인 → 일간/주간/일간/목록' 버튼을 클릭해 4가지 방식으로 개인 일정을 확인할 수 있습니다.

2 새 캘린더 추가하기 측면 '내 캘린더' 위치에 마우스 포인터를 올린 후, + 버튼을 클릭하여 새 캘린더를 추가할 수 있습니다.

#### 3 원하는 캘린더만 보기 좌측 체크 박스 선택을 통해 캘린더 뷰에서 확인하고 싶은 캘린더만 선택할 수 있습니다.

**각종 캘린더 설정하기** 각 캘린더에 마우스 포인터를 올린 후, 우측 : 버튼을 클릭하여 각 캘린더의 알림 여부 또는 색상을 설정할 수 있습니다.

## 31 일정 공유 – 구성원/타 부서와 일정 공유하기

#### 내 캘린더 공유하기를 통해 상세정보 조회부터 일정 수정 등의 공유 권한을 설정할 수 있습니다.

캘린더를 공유했음에도 일정의 구체적 내용이 보이지 않는다면 공유 권한을 확인해 주시기 바랍니다.

캘린더 설정 | 이전으로 돌아가기

| Callabo                                                  |                                                           |
|----------------------------------------------------------|-----------------------------------------------------------|
| 일정쓰기 설비 예약                                               | Q 검색에를 많이 1 성색 · 전체 열정 전                                  |
| ∼ 2022.10 1ਈ < >                                         | 10.23-10.29 🤇 개인 일간 주간 월간 목록 2일 - 구성원 일간 주간 등             |
| <mark>일 월 화 수 목 글 토</mark><br>25 26 27 28 29 30 <b>1</b> | <ul> <li>서월 23 월 24 월 25 북 26 수 (월 목 28 급 29 트</li> </ul> |
| 2 3 4 5 6 7 8                                            | 종일명장<br>활 일                                               |
| 16 17 18 19 20 21 22                                     | 오전 8시                                                     |
| 내 캘린더 💋 🌣                                                | 오전 8시                                                     |
| ✓ [기본] 김정연                                               | 94                                                        |
| ✓ 박지훈                                                    | 미리 알림 수신 이어 유가 문을 유물 (2월 10.00 일 약 (2013)                 |
| 🕗 강지원                                                    | 37FA927//내보내기                                             |
| <ul><li>✓ 임정한</li></ul>                                  | 캘린더 설정                                                    |
| ✓ 김준수                                                    |                                                           |
| ✓ 할일                                                     |                                                           |
|                                                          |                                                           |
| 팀/그둡 캘린더                                                 |                                                           |
| Collabo.by-works.com                                     |                                                           |
| • 마케팅                                                    |                                                           |
| 비즈니스센터                                                   |                                                           |
| USA TF                                                   |                                                           |
| Timezone: Asia/Seoul                                     |                                                           |

1 개인 캘린더 항목을 클릭하여 개인 캘린더 화면으로 이동합니다.

3 각종 설정 팝업에서 '캘린더 설정' 항목을 클릭합니다.

2 본인의 캘린더 위에 마우스 포인터를 올린 후 🚦 버튼을 클릭합니다.

| 캘린더명                | • 원덕희                                                              | · 완덕회                                                  |                             |                       |                |  |  |  |  |  |
|---------------------|--------------------------------------------------------------------|--------------------------------------------------------|-----------------------------|-----------------------|----------------|--|--|--|--|--|
| 미오                  | 메모. 데도분 입력하세요.                                                     |                                                        |                             |                       |                |  |  |  |  |  |
| 일정 초대/변경 알림         | <b>일정 초대/변경 알림</b> 일정 초대/변경/취소 알림의 수신 방법을 선택할 수 있습니다. [알림 실정] 바로가기 |                                                        |                             |                       |                |  |  |  |  |  |
| '공유 멛               | 버'의 검 <sup>,</sup>                                                 | 색 창에서                                                  |                             |                       |                |  |  |  |  |  |
|                     | 부서/부시                                                              | 너의 이름/이메일 주                                            | 소를 입력한 뒤 클                  | 릭합니다.                 |                |  |  |  |  |  |
| * 타 멤버              | 의 캘린더븀                                                             | 를 확인하고자 하는 경역                                          | 우, 해당 멤버가 본인어               | 게 공유하는 절차를 진          | 행해야 합니다.       |  |  |  |  |  |
|                     | 0                                                                  | 이르 보서 이메이즈스르 이려하네요                                     |                             |                       |                |  |  |  |  |  |
| οπ B <sup>2</sup> Ι | 4                                                                  | 어둠, 구지, 어매일구도할 입작이세요.                                  |                             |                       | 4              |  |  |  |  |  |
|                     | 원덕:<br>Con                                                         | 희 Won Deok Hui intern Comm&Co<br>m&Collabo NAVER Cloud | ollabo NAVER Cloud 캘린       | 더 마스터<br>상세 정보 조히 ▼ × |                |  |  |  |  |  |
|                     |                                                                    |                                                        | 5                           |                       |                |  |  |  |  |  |
|                     | 캘린너 7                                                              | 전한 사세히 보기                                              | <b>—</b>                    | 아이콘을 클릭해 먿            | 버에게 부여할        |  |  |  |  |  |
|                     | [내 일인너 속속] 마                                                       | 2/1/                                                   |                             | 캘린더 권한을 선택            | 1합니다.          |  |  |  |  |  |
| Caldav URL          | https://caldav.cale<br>772a3e9ff1a5                                | ndar.navercorp.com/caldav/80055139/calenda             | ar/1cf553b6-5dc9-4bd3-85cd- |                       |                |  |  |  |  |  |
| 6<br>저장 취소          | 2                                                                  |                                                        |                             |                       |                |  |  |  |  |  |
|                     |                                                                    |                                                        |                             |                       |                |  |  |  |  |  |
|                     |                                                                    | 모든 인원의                                                 | 공개인 일정의                     | 모든 일정의                | 캘린더 멤버 관리      |  |  |  |  |  |
|                     |                                                                    | 일시만 조회                                                 | 상세정보 조회                     | 등록, 수정/삭제             | (초대/삭제 및 권한부여) |  |  |  |  |  |
| 일정의 일/              | 시만 조회                                                              | 0                                                      |                             |                       |                |  |  |  |  |  |
| 일정 상세 전             | 정보 조회                                                              | 0                                                      | 0                           |                       |                |  |  |  |  |  |
| 일정된                 | 관리                                                                 | 0                                                      | 0                           | 0                     |                |  |  |  |  |  |
| 캘린더 및 위             | 일정 관리                                                              | 0                                                      | 0                           | 0                     | 0              |  |  |  |  |  |

#### 전체 목차로 돌아가기

# 4. 드라이브, 게시판 활용하기

### 드라이브

![](_page_21_Figure_3.jpeg)

![](_page_21_Picture_4.jpeg)

![](_page_21_Picture_5.jpeg)

## 드라이브

- <u>드라이브의 종류</u>
- <u>폴더 공유</u>
- <u>일반 링크로 공유하기</u>
- 보안 링크로 공유하기
- <u>파일 버전 관리</u>
- <u>드라이브 탐색기</u>

![](_page_21_Picture_13.jpeg)

• <u>게시판 활용하기</u>

## 🔶 드라이브 – 드라이브의 종류

| 공유 드라이브                                            |                                                                    |                                         |                                                                              |  |  |
|----------------------------------------------------|--------------------------------------------------------------------|-----------------------------------------|------------------------------------------------------------------------------|--|--|
| <b>회사의 모든 지식/업무 자료</b> 를 저장하고 공유할 수 있는 공간입니다.      |                                                                    | 1 p v d 1 0 0 1                         | <del>२४४ वे</del> थ २ 🕐 🕸 🙆                                                  |  |  |
| ✔ 공유 범위 : 회사 구성원 전체 or 일부 구성원만                     | 새로 만들기 → Q 3                                                       | 김씨이를 일찍하세요. 쉽세 ~                        | 9                                                                            |  |  |
| ✔ 접근 제한 : 공유 범위가 '회사 구성원 전체'인 경우, 고용 형태 기반으로 제한 가능 | 최근 중요 링크                                                           | 사용이 올리기 · 식리반기 식계 편집 · 보내기 · ·          |                                                                              |  |  |
|                                                    | > 🖺 카이드 🕫                                                          | 1 近半合 ◆ - 単位 整備 今位 ↓                    | - 있 마케팅 ×                                                                    |  |  |
| 팀/그룹 폴더                                            | ✓ ⚠ 팀/그룹 + → ᆻ James Davis 박지훈 이은                                  |                                         | 지난달                                                                          |  |  |
|                                                    | > 迎 James Davis,박지훈,임정                                             |                                         | 2022-09-01<br><b>박지훈님이 2개</b> 항목을 업로드하였습니다.                                  |  |  |
| 사내 조직도에 등록된 <b>그룹의 멤버가 사용</b> 할 수 있는 공간입니다.        | > <u>災</u> USA TF<br>> <u>災</u> 💌 [Japan H&B & Com <sup>JS</sup> ] | 2022 FW [아당 헨티네인인트] 콘텐츠 [Korea] 2022 FW | <ul> <li>22년 8월 이메일마케팅 성과지표.xlsx</li> <li>22년 7월 이메일마케팅 성과지표.xlsx</li> </ul> |  |  |
| ✔ 팀/그룹 채팅방 내부 폴더 = 드라이브 내 팀/그룹 폴더                  | > 12 미케팅                                                           |                                         | 2022-09-01                                                                   |  |  |
|                                                    | > 표                                                                |                                         | 강지원님이 2개 항목을 업로드하였습니다.<br>🔀 22년 7월 콘텐츠마케팅 성과지표.xlsx                          |  |  |
| 내드라이브                                              | > 끄 팝업스토어 TF                                                       |                                         | 🔀 22년 8월 콘텐츠마케팅 성과지표.xlsx                                                    |  |  |
|                                                    | · 기획안 모음                                                           |                                         | 2022-09-01<br><b>강지원</b> 님이 2개 형목을 업로드하였습니다.                                 |  |  |
| <b>모든 구성원에게 각각 제공되는 개인 공간</b> 입니다.                 | <ul> <li>고텐츠 마케팅 레퍼런스</li> <li>前 휴지통</li> </ul>                    |                                         | ▶ 2022 FW 마케팅 레퍼런스.pdf<br>₩ 인터뷰 콘텐츠 기획안. 0831.docx                           |  |  |
| 해당 개인 폴더를 소유한 사용자만이 접근할 수 있습니다.                    | ~ 있_ 공유받은 폴더                                                       |                                         | 2022-09-01                                                                   |  |  |
| * 내 드라이브는 Admin 설정에 따라 제공되지 않을 수도 있습니다.            | › 谢 US Beauty Marketing R<br>오 <sub>→</sub> 공유한 폴더                 |                                         | James Davis님이 2개 항목을 업로드하였습니다.<br>🍋 US Pop-up Store Reference.pdf            |  |  |
|                                                    |                                                                    |                                         | [2022 LA] Pop-up Store Banner Image.zip                                      |  |  |
| 공유 폴더                                              |                                                                    | 포더이 하도 ㅂ기                               | 2022-09-01<br><b>James Davis</b> 님이 2개 항목을 업로드하였습니다.                         |  |  |
|                                                    |                                                                    | 글니의 실승 도기<br>                           | Newsletter Plan for Week 3 of August, 22                                     |  |  |
| <b>내 드라이브를 사용하는 구성원이 다른 구성원에게 공유한 폴더</b> 입니다.      |                                                                    | 도그들 모고 싶은 특징 폴너들 신택압니나.                 |                                                                              |  |  |
| '공유한 폴더'와 '공유받은 폴더'에서 공유 중인 폴더 및 자료들을 한번에 확인할 수 있슱 | 늘니다.                                                               | 2 내부우즉 상단 ❶ 버튼 > 활동을 클릭합니다.             |                                                                              |  |  |
|                                                    |                                                                    | 3 파일 업로드, 폴더명 변경 등 각종 변동사항을 확인할 수 있습니다. |                                                                              |  |  |

![](_page_23_Picture_0.jpeg)

내 드라이브의 특정 폴더를 다른 구성원에게 공유하거나 공동으로 작업할 수 있습니다. 특정 폴더에 공유할 멤버를 추가하고, 멤버별로 편집 또는 읽기 권한을 설정할 수 있습니다.

\* 다른 구성원과의 폴더 공유는 '내 드라이브'에서만 가능합니다. 팀/그룹 폴더 공유의 경우, 설정에 따라 링크로 공유할 수 있습니다.

![](_page_23_Figure_3.jpeg)

기능 목차로 돌아가기

드라이브 – 일반 링크로 공유하기

![](_page_24_Picture_1.jpeg)

 $\times$ 

드라이브의 파일이나 폴더를 메일이나 메시지의 첨부파일로 보내는 대신 링크를 통해 공유할 수 있습니다. 접근 권한과 유효 기간, 편집 가능 여부를 설정해 보안을 강화할 수 있으며 첨부파일 용량 제한으로 보내기 어려운 대용량 파일 공유에 효과적입니다.

○ 설정하지 않음 종.pdf 19KB

> '링크복사'를 클릭해 원하는 곳에 공유합니다. 4

'링크 공유'를 선택합니다.

'설정변경'을 클릭하면 접근 권한, 사용자 권한, 유효 기간 설정 등 6 링크 공유 설정을 변경할 수 있습니다.

![](_page_24_Figure_7.jpeg)

공유 링크를 생성하려는 파일이나

♂ 아이콘을 클릭합니다.

폴더 위에 마우스 포인터를 올립니다.

내 드라이브 > 기획안 모음

2

## 드라이브 – 보안 링크로 공유하기

'보안 링크'를 생성하면 OTP 인증을 받은 사람만 링크에 접근할 수 있도록 설정 가능합니다. 회사 구성원이 아닌 외부인과 안전하게 공유하고자 할 때 사용할 수 있습니다.

| 내 드라이브 > <b>기획안</b>            | 모음                                           | 보안 링           | 크공유                                                 | ×        |                                                              |
|--------------------------------|----------------------------------------------|----------------|-----------------------------------------------------|----------|--------------------------------------------------------------|
| 수정한 날짜순 ▼ - 최 <b>신 항목 우선 ↓</b> |                                              | Å              | 8월 2주 뉴스레터 기획안_최종.pdf                               |          | NAVER WORKS                                                  |
| <ul><li>□ ☆</li></ul>          | ☑ ☆                                          | 4<br>링크 접      | • 권한 ● OTP 인증을 통해 접근 가능<br>□ 최초 인증한 브라우저에서만 접근 가능 [ | ?        | 김정연(marketing1@collabo.by-works.<br>com)님이 '8월 2주 뉴스레터 기획안_최 |
|                                | 가이드 예시 가이드 예시                                | 5<br>사용자       | 변한 💿 편집 가능 🔿 보기만 가능                                 |          | 중.par 파일을 승유야였습니다.                                           |
| 이프르어너 혀어 거                     |                                              | 유효기            | ▶ 설정                                                |          | '8월 2주 뉴스레터 기획안_최종.pdf 파일을 공유합니다.<br>                        |
| 근로구근시 답답 건                     | 8월 2두 뉴드레이 가락간_의<br>종.pdf 종.pdf<br>19KB 19KB | 6 접근 가능        | 1 <b>사람 지정</b> 보안링크는 이메일로만 공유 가능합니다.                |          | 8월 2두 뉴그네티 가복한_외승.pol<br>사용자권한<br>편지 가느                      |
|                                |                                              | 이메일 :<br>() Se | 소들 입력해 주세요. 주<br>ra@abc.com >                       | ×71      | 유효기간<br>2022.11.11 만료 예정                                     |
| <b>1</b> 공약<br>폴대              | 유 링크를 생성하려는 파일이나<br>더 위에 마우스 포인터를 올립니다.      | '8월 2          | ÷뉴스레터 기획안_최종.pdf 피일을 공유합니다.                         |          |                                                              |
| 2 0                            | 아이콘을 클릭합니다.                                  |                | 취소 확인                                               |          | 8크 떨기                                                        |
| <b>3</b> '보'                   | 안 링크 공유'를 선택합니다.                             | (링크<br>치초      | 접근 권한'을 설정합니다.<br>이즈하 브라우거에서마 저그 가는 어!              | 비르 서저하니다 | 접근 권한을 받은 사람의 이메일로<br>파일 접속 보안 링크가 발송됩니다.                    |

공유받는 사용자의 권한을 설정합니다.

이메일 주소 입력 후 '추가'를 클릭합니다.

5

6

최초 인증한 브라우저에서만 접근 가능 여부를 설정합니다.

'접근 가능한 사람 지정'에서 링크를 공유할 구성원의

2 '버전 이력'을 클릭합니다.

그룹 메시지방의 '폴더' 탭, 혹은 드라이브에서 원하는 파일의 오른쪽 📑 아이콘을 클릭합니다.

![](_page_26_Figure_2.jpeg)

(1)

버전 이력 도움말 보기
버전 이력 화면에서 파일의 버전 이력을 확인할 수 있습니다.
✓ 복원할 버전 오른쪽의 '복원'을 클릭하여 복원 가능합니다.
✓ 복원할 버전의 Q 아이콘을 클릭하면 파일의 내용을 미리 볼 수 있습니다.

| .2년 7월 3주차 뉴스                                                                                       | 레터 기획안.docx 버전 이력    |        |      |      |  |  |
|----------------------------------------------------------------------------------------------------|----------------------|--------|------|------|--|--|
| 다일 사용 용량: 105KB 비                                                                                   | 1전 저장 기간: 6 개월       |        |      |      |  |  |
| 버전 생성 날짜                                                                                            | 파일명                  | 수정한 사람 | 크기   | 버전   |  |  |
| -                                                                                                   | 👿 22년 7월 3주차 뉴스레 速 Q | 김정연    | 81KB | 현재파일 |  |  |
| 2022-11-04 13:31:02                                                                                 | 🔟 22년 7월 3주차 뉴스레 速 q | 김정연    | 13KB | 복원 × |  |  |
| 2022-11-04 13:29:23                                                                                 | 👿 22년 7월 3주차 뉴스레 🔳 q | 박지훈    | 12KB | 복원 < |  |  |
|                                                                                                    |                      |        |      |      |  |  |
|                                                                                                    |                      |        |      |      |  |  |
|                                                                                                    |                      |        |      |      |  |  |
|                                                                                                    |                      |        |      |      |  |  |
| <ul> <li>버전 이력은 관리자가 설정한 파일 확장자에 대해서만 제공하고 있습니다.</li> <li>파일 확장자 추가가 폭요한 경우 과리자에게 문의해주세요</li> </ul> |                      |        |      |      |  |  |
|                                                                                                    |                      |        |      |      |  |  |
| 버전 이력 도움말 보기                                                                                        |                      |        |      |      |  |  |

PC웹 또는 드라이브 탐색기에서 동일한 이름의 파일을 업로드해 덮어쓴 경우 ② 드라이브 탐색기에서 파일을 수정한 뒤 저장한 경우

아래와 같은 경우 파일의 버전 이력을 확인할 수 있고, 특정 버전으로 복원할 수 있습니다.

드라이브 - 탐색기

#### 드라이브 탐색기 동기화 설정

원하는 폴더를 선택해 PC와 동기화할 수 있으며

<u>3대의 PC까지 지원</u>합니다.

#### 파일 상태별 아이콘 안내

#### 온라인 전용 아이콘은 해당 파일을 온라인에서만 사용할 수 있다는 것을 나타냅니다. 파일을 다운로드하기 전까지는 PC 용량을 차지하지 않습니다.

#### 일시적 로컬 허용

온라인 전용 파일을 열면 PC로 데이터가 다운로드 되며, 로컬에서 사용할 수 있는 일시적 로컬 전용 파일이라는 것을 나타냅니다.

#### 로컬 전용

로컬 전용 파일은 '항상 내 PC에 유지'를 선택한 파일 및 폴더입니다. PC에 다운로드 되며, 인터넷에 연결되어 있지 않아도 언제든지 사용할 수 있습니다.

#### 파일 기본 상태

 $\langle \checkmark \rangle$ 

- 기본적으로 모두 온라인 전용 상태로 존재하며, PC 용량을 차지하지 않습니다.
- 사용자가 파일을 열거나 마우스 오른쪽 버튼을 클릭한 후 '항상 내 PC에 유지'를 선택하는 경우, 로컬 전용 상태로 동기화 상태가 전환됩니다.
- 로컬 전용 상태의 파일 및 폴더는 상시 다운로드 되어 최신 동기화 상태를 유지하게 됩니다.

### 네이버웍스 드라이브 탐색기

이 기능은 Basic, Premium 상품에서만 사용할 수 있습니다.

**드라이브 탐색기**를 통해 클라우드 상의 네이버웍스 드라이브를 PC의 폴더처럼 사용할 수 있습니다.

![](_page_27_Figure_18.jpeg)

- 원하는 폴더를 선택해 실시간으로 동기화 할 수 있습니다.
- 파일별로 동기화 상태를 설정하여 PC 용량을 최적화할 수 있습니다.

![](_page_27_Picture_21.jpeg)

\* mas OS와 Windows 버전 모두 지원합니다.

![](_page_28_Picture_0.jpeg)

게시판 활용하기

기능 목차로 돌아가기

## 네이버웍스 헬프센터 바로가기

아이콘을 클릭해 헬프센터에서 자세한 내용을 확인해보실 수 있습니다.

![](_page_29_Picture_2.jpeg)

![](_page_29_Picture_3.jpeg)

일정 쓰기, 확인, 검색 설비 예약 캘린더 환경설정, 인쇄

![](_page_29_Picture_5.jpeg)

## 메일 사용 가이드

메일 쓰기 및 보내기 메일함, 메일 확인 메일 정리 및 검색

메시지 보내기, 확인, 검색

메신저 사용 가이드

 $\bullet \bullet \bullet$ 

팀·그룹 노트, 일정, 폴더, 할일 음성 · 영상 통화

![](_page_29_Picture_11.jpeg)

드라이브 사용 가이드

업로드, 다운로드 및 파일 미리보기 파일 및 폴더 관리, 검색, 모아보기 공유 공간 생성 및 관리

게시글 검색, 인쇄, 관리 댓글 쓰기, 알림 설정

게시글 쓰기, 확인, 보내기

# 5. 주요 고객 문의

- ① <u>외부 메일을 NAVER WORKS로 가져올 수 있나요?</u>
- ② 스팸 메일이 너무 많이 들어옵니다.
- ③ <u>메일을 발송할 때 첨부할 수 있는 용량은 어떻게 되나요?</u>
- ④ <u>외부 캘린더 일정을 NAVER WORKS로 가져올 수 있나요?</u>

![](_page_30_Picture_6.jpeg)

## FAQ 1. 외부 메일을 NAVER WORKS로 가져올 수 있나요?

외부 메일 가져오기 설정을 통해 개인 메일 주소(NAVER, Daum, Gmail 등) 또는 타 메일 클라이언트 (Outlook, Google Workspace 등)를 통해 수신되는 메일을 네이버웍스에서 수신할 수 있습니다.

단, 외부 메일 가져오기는 POP3 프로토콜을 사용하게 되므로 '보낸 메일함' 내 메일은 가져올 수 없습니다.

| \$ | 구성원 검색 Q ⑦ 환 @                                              | 외부 메일 등록하기                                                                   |                                                        |    | '계정 선택'에서 가져올 외부 메일의 계정을 선택합니다.                 |
|----|-------------------------------------------------------------|------------------------------------------------------------------------------|--------------------------------------------------------|----|-------------------------------------------------|
| 2  |                                                             | 4 계정 선택                                                                      | 선택하세요 ▼<br>화이유 위차는 이브메인이 DOD즈스를 서태하니 [1]               | 4  | 목록에 없는 서비스는 '식섭 입력'을 클릭하여<br>DOD 조소르 지저 이려하니다   |
|    | 외부 베일 가져오기<br>다른 도메인에 저장된 메일을 가져올 수 있습니다.                   | 아이디/이메일                                                                      | 독신을 전에는 치구해본지 FOF구소를 전기되기지.                            |    | POP 구조를 취업 입력합니다.                               |
| ŀ  |                                                             | 5 비밀번호                                                                       |                                                        | 5  | 외부 메일의 계정의 아이디/이메일과 비밀번호를 입력합니다                 |
|    | IMAP 메일 이전<br>외부의 IMAP 서버를 통하여 메일을 가져올 수 있습니다.              | 6 연결포트                                                                       | 995                                                    |    |                                                 |
|    |                                                             | 7 저장할 메일함                                                                    | ● 새메일함                                                 | 6  | 외무 메일과 접속하기 위안 포트번오를 입력합니다.                     |
|    | 메일 업로드<br>PC에 저장되어 있는 메일(EML 파일)을 메일 서비스에 업로드하여 이용할 수 있습니다. | Ī                                                                            | ○ 받은메일함                                                | 7  | 가져온 메일을 저장할 메일함을 선택합니다.                         |
|    |                                                             | 아이콘 선택                                                                       | → -                                                    |    |                                                 |
|    |                                                             | 8 원본 남기기                                                                     |                                                        | 8  | 외부 메일을 가져올 때 원본 메일을 삭제하려면<br>'양법 나기기' 성적은 꼬니다   |
|    |                                                             | 자동 분류 설정 적용                                                                  |                                                        |    | 권본 감기가 설정을 끕니다.                                 |
| 9  | · 페이지 우측 상단 🐵 메뉴에서 '화경석정'을 큭릭합니다                            | 9<br>스팸 설정 적용                                                                |                                                        |    | 가져온 외부 메일에 자동 분류나 스팸 설정을                        |
| Y  |                                                             | 10 외부 메일 자동으로 가져오기                                                           |                                                        |    | 적용할 수 있습니다.                                     |
| 2  | <b>메일 &gt; 외부 메일 가져오기 &gt; 외부 메일 가져오기</b><br>메뉴로 이동합니다.     | <ol> <li>외부 메일 연동을 위해 서비<br/>본 기능은 관리자에 의해서</li> <li>☑ 이용에 동의합니다.</li> </ol> | 비스 이용 기간동안 입력한 메일 주소와 비밀번호가 보관됩니다.<br>  비활성화 될 수 있습니다. | 10 | '외부 메일 자동으로 가져오기' 설정을 켜면<br>10분 간격으로 메일을 가져옵니다. |
| 3  | '외부 메일 등록하기'를 눌러<br>외부 메일 연동정보를 입력합니다.                      |                                                                              | 취소 저장                                                  | 1  | '이용에 동의합니다'에 체크하고 '저장'을 클릭합니다.                  |
|    |                                                             |                                                                              |                                                        |    |                                                 |

FAQ 2. 스팸 메일이 너무 많이 들어옵니다.

3

#### 스팸으로 의심되는 메일을 메일함에서 스팸 신고하면, 분석되어 스팸메일 방지에 활용됩니다. 자동으로 차단되지 않는 메일의 경우, 메일 유형에 따라 직접 스팸 차단 메일로 등록하여 불필요한 메일 수신을 막을 수 있습니다.

#### 1) 받는 사람이 내가 아닌 경우 2) 동일한 발신 주소 혹은 도메인으로 스팸 메일이 오는 경우 (?) [6] 구성원 검색 🛛 🔾 < 스팸 설정 < 수신 차단 ? 스팸 자동 분류 항목 스팸 자동 분류 수신을 차단할 메일 주소, 도메인을 관리합니다. 스팸 설정 🗹 받는 사람, 참조(숨은 참조)에 내 메일 주소가 없으면 스팸으로 분류 ? 메일 주소/ 도메인 추가 보낸 사람의 주소가 주소록에 없으면 스팸으로 자동 분류 메일 주소 예) naverworks@worksmobile.com 추가 스팸 설정 삭제 ○ 언어별 스팸 분류 설정 사용 ? □ 보내지 않은 메일에 대한 반송 메일을 스팸으로 분류 ? 수신 허용 Q 등록된 항목: 0 / 1,000 스팸 자동 이동 ? \_ 전체 ▼ 수신 차단 페이지 우측 상단 🕺 메뉴에서 '환경설정'을 클릭합니다. 페이지 우측 상단 🥸 메뉴에서 '환경설정'을 클릭합니다. 1 메일 > 스팸 설정 > 스팸 설정 메뉴로 이동합니다. 메일 > 스팸 설정 > 수신 차단 메뉴로 이동합니다.

스팸 자동 분류 항목 설정에서 '받는 사람, 참조(숨은 참조)에

내 메일 주소가 없으면 스팸으로 분류'를 선택합니다.

3) 메일의 제목이나 내용에 특정 키워드가 있는 경우 p.14 '메일 자동 분류' 기능을 활용하여 스팸메일함으로 분류할 수 있습니다.

수신을 차단할 메일 주소/도메인을 추가합니다.

문의 목차로 돌아가기

#### 3. 메일을 발송할 때 첨부할 수 있는 용량은 어떻게 되나요? FAQ

관리자 설정에 따라 일반 파일은 최대 25MB까지 첨부하실 수 있고, 다운로드 기한이 있는 대용량 파일은 2GB 파일을 10개까지 한번에 발송하실 수 있습니다.

> 일반 링크로 공유하기

수신자는 다운로드 기한이 있는 파일을 7일 동안 최대 100회까지 다운로드 할 수 있습니다.

## 드라이브의 링크 공유 기능을 이용하시면 더 많은 파일을 간편하게 발송할 수 있습니다.

> 보안 링크로 공유하기

mail worksmobile.com/write/popup/?orderType

|                                                                                |   |                                        | ······/F=F=F/····/F= ····                  |                                                       |
|--------------------------------------------------------------------------------|---|----------------------------------------|--------------------------------------------|-------------------------------------------------------|
| 링크 설정 변경 ×                                                                     |   | <b>보내기</b> 예약                          | 임시저장 더보기 ▾ ∽ 메모                            | ≉ ↑                                                   |
| 체헤란로 팝업스토어 Concept 시안.pdf                                                      |   | 받는사람 □ 개인<br>참조 ∨<br>제목 ☑ 중요           | 별 ? 테헤란로 팝업스토어 Concept 시안 공                | <ul> <li>▼ 주소록</li> <li>▼</li> <li>유 드립니다.</li> </ul> |
| <b>링크 접근 권한</b> ○ 링크를 아는 모든 사람 접근 가능<br>● 회사 직원만 접근 가능<br>○ 비밀번호를 아는 사람만 접근 가능 | 텠 | <sup>파일첨부</sup><br>헤란로 팝업              | 스토어 관련 Concept                             | 시안입니다.                                                |
| 사용자 권한 💿 편집 가능 🔿 보기만 가능                                                        |   | 용량 파일이<br><u>nk : https://v</u>        | 라 메일 첨부가 어려워<br><u>works.do/F9M5uvP</u>    | 드라이브 링크로 공유 드립니다.                                     |
| 유효 기간 설정 (2022.12.01 만료) 만료일 변경<br>실정하지 않음                                     |   | 주요 내용은 1차 미팅 3<br><u>차주</u> 2차 미팅 전 미리 | 회의록 참고 부탁 드립니다.<br>확인해주시고 미팅에서 피드백 주시면 좋겠습 | ч <del>п</del> .                                      |
| 취소 확인                                                                          |   | 감사합니다.                                 |                                            |                                                       |
|                                                                                |   |                                        |                                            |                                                       |

임시보관함에 저장함. 14:58:14

Editor

HTML

![](_page_34_Figure_0.jpeg)

#### 다른 캘린더 서비스의 일정을 iCal 형식 파일로 저장하면 저장한 파일을 내 캘린더로 가져올 수 있습니다. iCal 형식으로 된 외부 캘린더 URL을 입력해 캘린더를 추가하면, 지속적으로 해당 캘린더의 일정을 확인할 수 있습니다.

∨ 내 캘린더

✓ [기본] 김정연

🔹 박지훈

## FAQ 4. 외부 캘린더 일정을 NAVER WORKS로 가져올 수 있나요?

외부 캘린더에서 일정 가져오기

가져오기/내보내기

내보내기

외부 URL 💿 파일 업로드

가져오기

∨ 내 캘린더

✓ [기본] 김정연

박지훈

🕗 강지원

Í:

미리 알림 수신

ON

외부 캘린더 일정 구독하기

캘린더 추가

외부 캘린더 구독하기